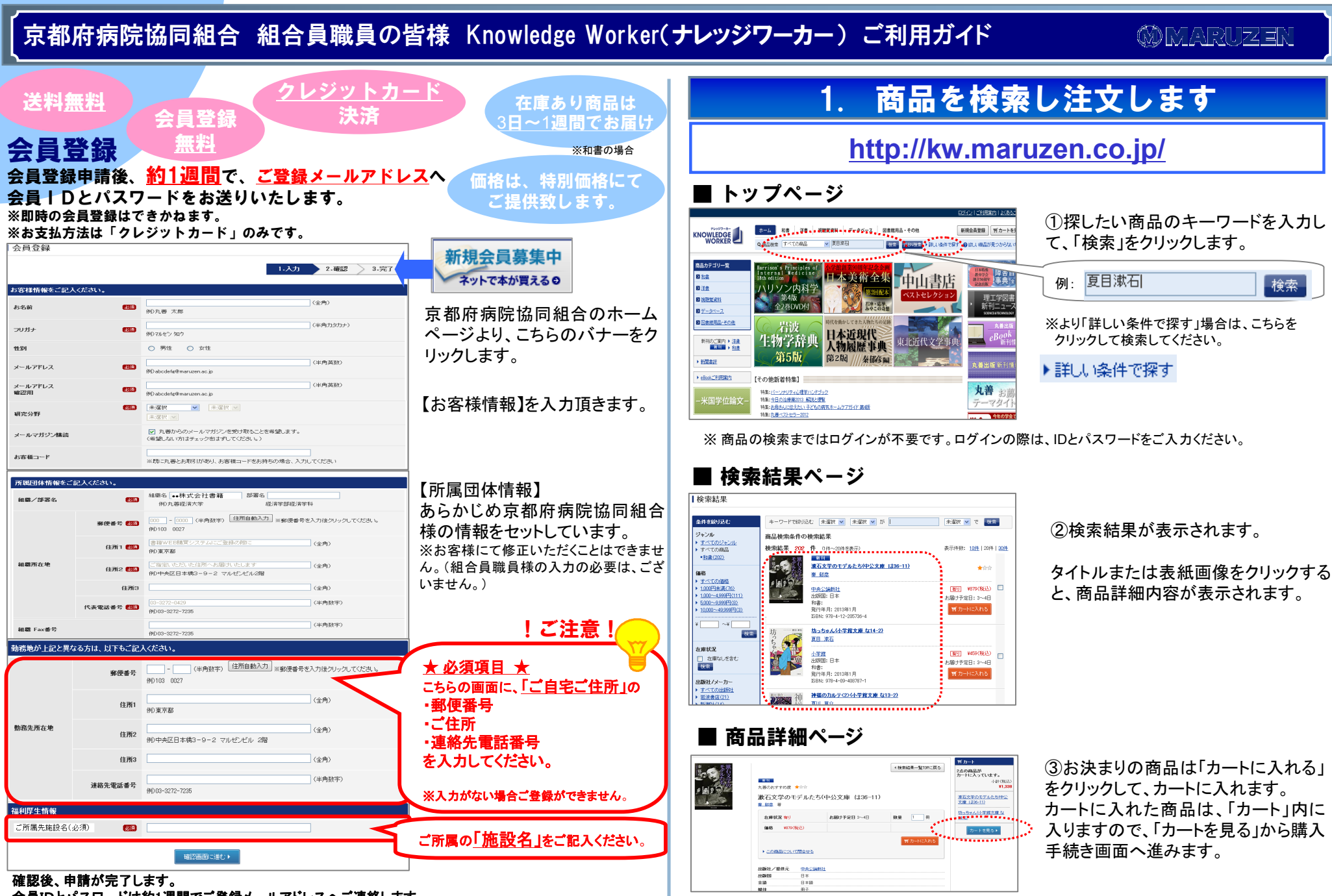

会員IDとパスワードは約1週間でご登録メールアドレスへご連絡します。

# 京都府病院協同組合 組合員職員の皆様 Knowledge Worker(ナレッジワーカー)ご利用ガイド

## ØMARUZEN

# 2. カートに入れた商品を発注します

#### ■ ログインページ

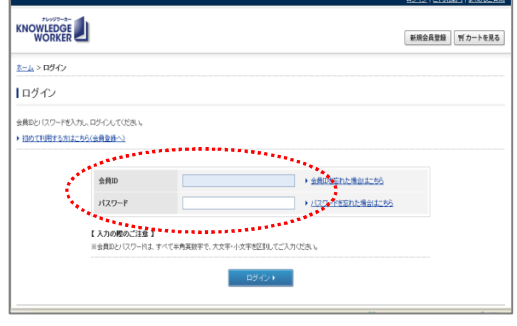

### ■ カートページ(カート内容表示)

根込単価

定価体体約43

定価(本体)4838

計量 税込提供価格 お客様注文)

¥835

■重複確認 図カー

\*\*\*\*\*\*\*\*

商品名

\*\*\*\*\*\*\* 私費:クレジットカード

.....

④「カートを見る」をクリックすると、 ログイン画面になりますので、会員 IDとパスワードを入力して「ログイン」 をクリックします。

⑤「カート内容一覧」画面で 支払方法は、自動的に 「私費・クレジットカード」が表示さ れます。

※カート内の画面は、納品価となります。 ※代金引換、請求書決済には対応しており ません。

内容を確認し、「購入する」をクリック します

## ■ 注文内容指示

チェックした高品について 盛お問合せ 後で買う 削除 数量変更

支払い方法選択

カート内容一覧

□ 1 1012073710/978-4-09-408787-1 坊っちゃん小学館文庫 な14-2) /小学館

□ 2 1012303965/978-4-12-205726-4 漱石文学の子デルたち/中公文庫 は38-11)/中央公論新計

No.

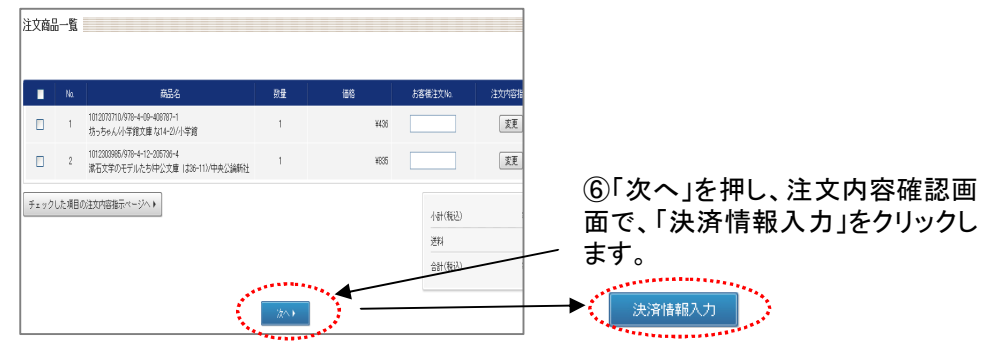

# 3. 注文を完了します

## ■ クレジットカード情報

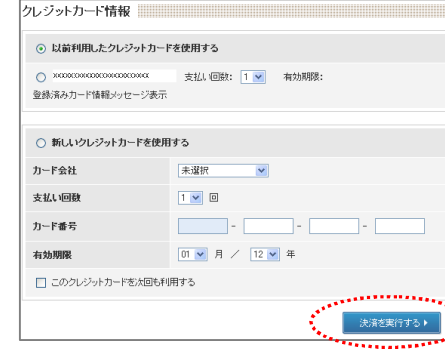

# ■ 注文確定

ご決済ありがとうございました。

登録されたメールアドレス宛に決済受付メールを 送信しておりますのでご確認ください。

#### ⑦クレジットカード情報を入力し、 「決済を実行する」をクリックしま す。 (10秒ほど時間がかかることがありま すが、画面を動かさないでください)

⑧ご注文確定です。ご注文誠にありがとうございました。

※商品を出荷する際に、クレジットカードをお引き落としいたします。
※万が一、品切れ・絶版等の理由でお届けできない場合は、メールでお知らせいたします。その場合、クレジットカードは引き落とされませんのでご安心ください。

【マイページ】⇒【注文状況一覧】ページから、ご注文商品のお手配状況や、発送状況を ご確認いただけます。

お客様のご都合による返品・交換は、恐れ入りますが商品の性格上お受けしておりません。

#### Knowledge Worker についてのお問い合わせ先: 丸善Knowledge Worker サポートセンター E-mail: kw-i@maruzen.co.jp

E-mail: kw-l@maruzen.co.jp Tel: 03-6367-6096 ※受付時間: 9:00~17:30(土曜·日曜·祝日、年末年始を除きます)

ご注文とは異なる商品が届いた場合や、乱丁、落丁、汚損などの商品が届いた場合には、恐れ入りますが到着から7日以内に、お問合せフォームより、注文番号・商品名・不具合のあった箇所をお知らせください。